## 选择"银行卡直接支付"-工商银行

**重要提示:**操作前,请确保电脑上已经安装好网银驱动及相关插件,并且插入U盾(只 需插入U盾即可,不需要登录网银)。

一、页面跳转至"个人网上银行",输入验证码,勾选"银行卡信息验证服务须知"。

| 您的银行上上早 |           |         |          |
|---------|-----------|---------|----------|
| 验证码:    |           | tsed    | EFECTE E |
| □银行卡信息  | 验证服务须知    |         |          |
|         | _ 同 意 *** | 不同意 *** |          |
|         |           |         |          |

二、核实"预留验证信息",点击【下一步】。

| ICBC |                                                                                                    | ■ 差回主页  | ■ 全业网上银行<br>2000 家 ——— |
|------|----------------------------------------------------------------------------------------------------|---------|------------------------|
|      | ◎ 个人网上银行信息验证 ❷                                                                                               | >>>     | >                      |
|      | 算號的客户:<br><b>您在我行个人网上银行的預留验证信息是:</b><br>""<br>如上述信息与您在我行实际预留的信息一致,请点击骗认继续交易,如果信息不一<br>止交易,并尽快与我行客服电话95588联系。 | 致,请您立即停 |                        |
|      | 请与我们联系 webmaster@icbc.com.cn 中国工商银行版权所有                                                                      |         |                        |

三、核对银行卡卡号,点击【提交】

| ◎ 令人同上類行用戶登录) ◎     |  |
|---------------------|--|
| 炮的银行卡卡号:<br>提 交 *** |  |

四、核对"姓名"、"卡号"信息,按U盾上的确认按钮【OK键】,以确认交易。

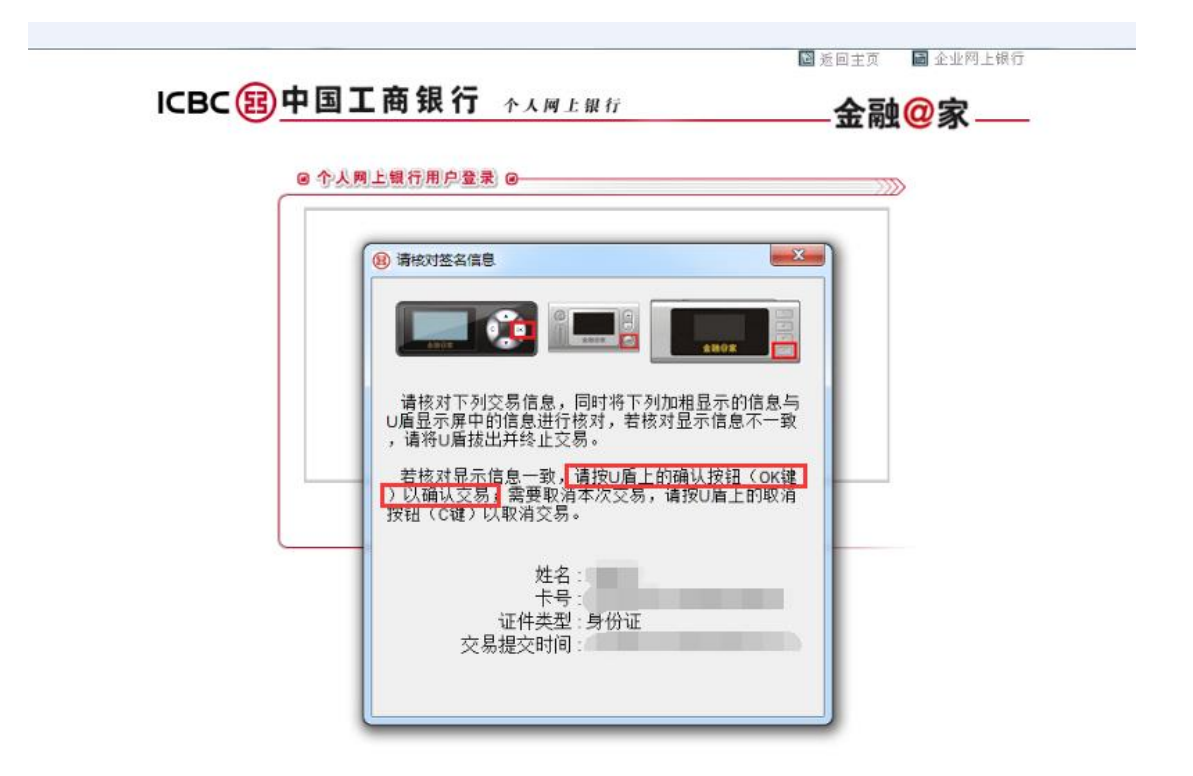

五、银行身份认证完成,点击【继续】。

| 身份认证成功。请点击"继续"按钮继续 |    |  |
|--------------------|----|--|
|                    | 继续 |  |
|                    |    |  |
|                    |    |  |
|                    |    |  |
|                    |    |  |
|                    |    |  |
|                    |    |  |
|                    |    |  |
|                    |    |  |
|                    |    |  |
|                    |    |  |
|                    |    |  |

## 六、确认并补充关联银行卡分支行信息,以确保划款成功。

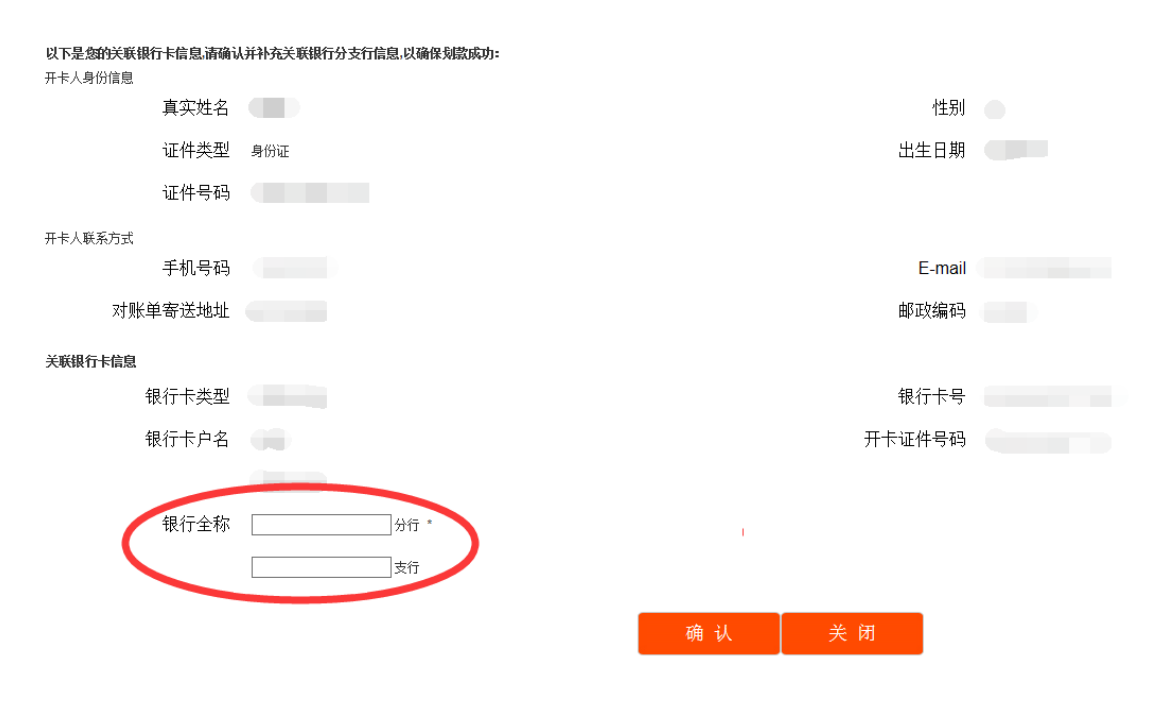

七、关联银行卡成功,您可以开始基金交易啦!

关联银行卡成功**!** 后续您也可使用该银行卡做基金交易。

关 闭

【温馨提示】

如果您是第一次在该电脑上使用工商银行网银功能,开户过程中会提示您安装相应网银 控件,操作如下:

提示您插入 U 盾,如果之前已经插入,可以将 U 盾拔出后重试一次。

|                        |                       | ■ 返回主页 ■ 企业网上報行 |
|------------------------|-----------------------|-----------------|
| ICBC <mark>图中国工</mark> | 商银行 个人网上银行            | 金融@家            |
| ◎ 个人网                  | 1银行用户登录) @            |                 |
|                        |                       |                 |
|                        | 您的银行卡卡号:              |                 |
|                        | <u>提交</u> ""〕 返回商户 "" |                 |
|                        | 来自阿贝的消息               |                 |
|                        | ▲ 请插入序号后4位为·          | § 1             |
|                        | 请与我                   | 1               |

下载"网银助手",一键安装网银安全控件,点击【确定】。

| @ 返回主页                                                             | 📓 企业网上银行   |
|--------------------------------------------------------------------|------------|
|                                                                    | <b>迪@家</b> |
| ◎ 令人网上银行用户登录) @                                                    | $\square$  |
|                                                                    |            |
|                                                                    |            |
| 您的银行卡卡号:                                                           |            |
| 援交 ***                                                             |            |
| 来自网页的演算                                                            |            |
| "网银助手"可一键帮您安装更新网银安全控件及工具,请点击确定开始安装更新网银安全控件及工具,请点击确定开始安装量新版本"网银助手"。 |            |
|                                                                    |            |
| 确定 取消                                                              |            |
|                                                                    |            |
|                                                                    |            |
|                                                                    |            |
|                                                                    |            |
|                                                                    |            |
|                                                                    |            |

点击【下一步】。

| 划 工行网银助手 安装                                       |                                                    |  |
|---------------------------------------------------|----------------------------------------------------|--|
| 金融@家                                              | - 欢迎使用 工行网银助手 安装向导                                 |  |
|                                                   | 安装向导将在您的计算机上安装 工行网锅助手。单击"<br>下一步"继续,或单击"取消"退出安装向号。 |  |
| ⑧中国工商银行<br>Industrial and Commercial Bank of Onsa | <ユー歩(B) <b>下一歩(N) &gt; 」</b> 1消                    |  |
| -                                                 |                                                    |  |
| 100                                               |                                                    |  |

根据提示操作,安装【完成】。

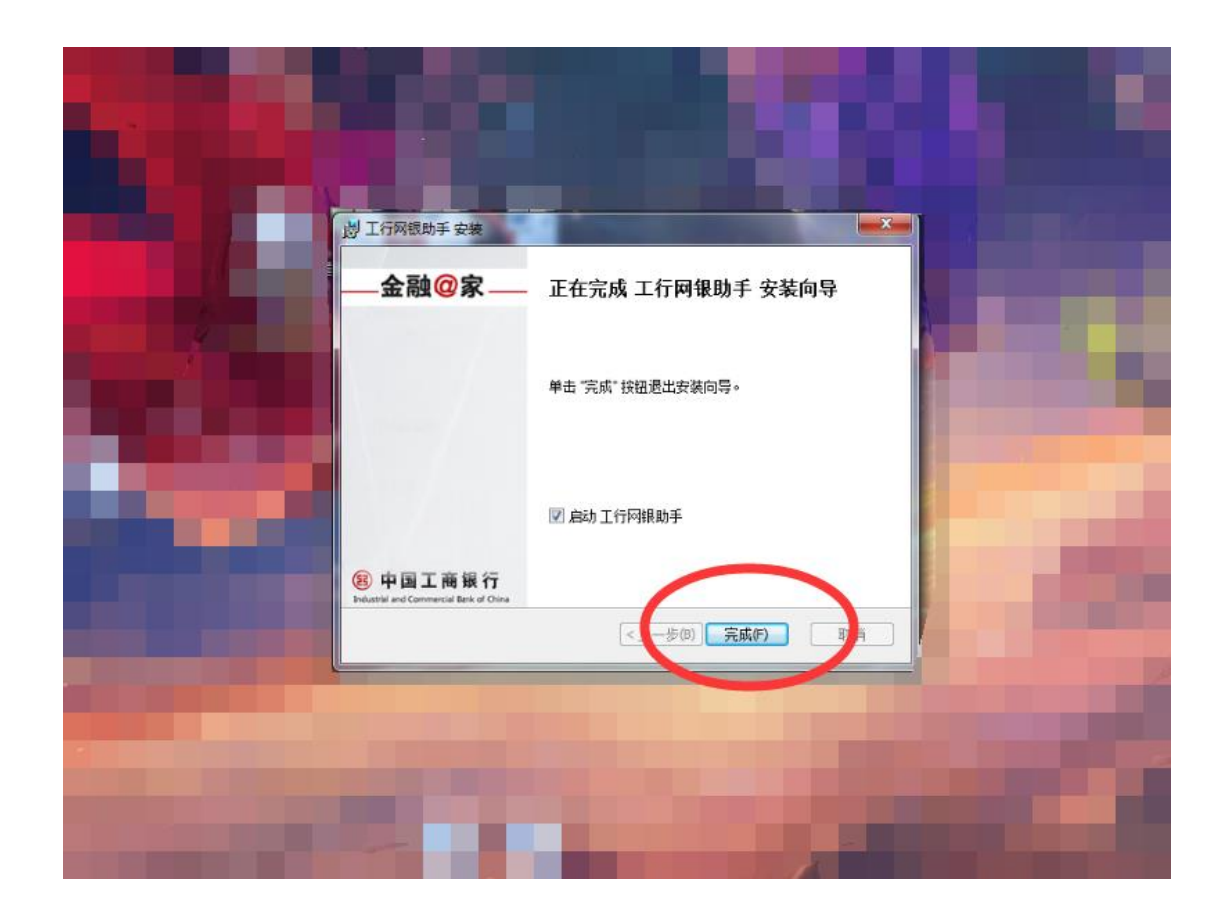

接下来安装网银安全控件,点击左侧【有 U 盾客户快捷安装】。

|   | ② 工行网银助手 v2.0                              |               |  |
|---|--------------------------------------------|---------------|--|
|   | 欢迎使用工行网银助手,请选择相                            | in po装类型。     |  |
|   | 有U 盾客户<br>快捷安装<br>して<br>注: U盾用户请先插入U盾再进行操作 | 无U盾客户<br>快捷安装 |  |
|   |                                            | 自定义安装         |  |
| 1 |                                            |               |  |
|   | 12.                                        |               |  |

|     | ③工行网银助:          | 手 v2.0          |                     | 启动               | 向导设置关于 🔤                                 | 23               |
|-----|------------------|-----------------|---------------------|------------------|------------------------------------------|------------------|
|     | <b>义</b><br>网银检查 | ■<br>工行学苑       | <b>後</b><br>软件管家    | <b>☆</b><br>快捷链接 | 度 中国工商制<br>Industrial and Commercial Ban | 良行<br>k of China |
|     |                  | 当前进行<br>        | : 控件修复<br>网银环境 请稍等… | ,                | 取消                                       |                  |
|     | 当前信息             |                 |                     |                  |                                          | <b>^</b>         |
|     | 认证介质类都           | 型:天地融二代         |                     |                  |                                          | #                |
| - ( | U盾检测结            | 果               |                     |                  |                                          |                  |
|     | ▮ 64位工行          | 网银防钓鱼网站控        | <b>件</b> 为安全使用网     | 银提供的安全控件         | 安装完毕                                     | <u>e</u>         |
|     | ▮ ∪盾躯动籍          | <b>序</b> 天地酿驱动制 | 呈序                  |                  | 下載完長                                     | <u>e</u>         |
|     | 4                |                 |                     |                  |                                          | •                |
| 1   | ■■■ 己联网检查        | 更新              |                     |                  | ⓒ 中国工商银行                                 | 版权所有             |

控件安装完毕后,回到之前的网页上,继续点击【提交】。

|                     | <sup>國 ※同主页</sup> ■ 企业网上银行<br>——— <b>金融@家</b> —— |
|---------------------|--------------------------------------------------|
| ◎ 令人则上银行用户登录 ◎      |                                                  |
| 您的银行卡卡号:<br>提 交 *** |                                                  |

请与我们联系 webmaster@icbc.com.cn 中国工商银行版权所有

输入 U 盾密码。

|                             | ⊠ xei ±页<br>—— <b>金融</b> | ■ 企业网上银行<br>【 <b>②家</b> —— |
|-----------------------------|--------------------------|----------------------------|
| ● 令人則上銀行用户登录 ●              |                          | ≫                          |
| 您的银行卡卡号:                    |                          |                            |
| 提交 *** 适回商户 ***             |                          |                            |
| (2) 校验U盾密码<br>直输入6-30位的U盾密码 |                          |                            |
| 福定の対                        |                          |                            |

在 U 盾上操作,点击【OK】键。

| <br>◎人則上銀行用戶登录 @                                                       |
|------------------------------------------------------------------------|
|                                                                        |
|                                                                        |
| 请核对下列交易信息,同时将下列加相显示的信息与<br>U盾显示屏中的信息进行核对,若核对显示信息不一致<br>,请将U盾拔出并终止交易。   |
| 石核对显示信息一致,1增按以值上的确认按钮(OK键)<br>)以确认交易;需要取消本次交易,请按U盾上的取消<br>按钮(C键)以收消交易。 |
| <br>姓名:<br>卡号:<br>证件类型:身份证                                             |

## 关联银行卡就完成啦!

关联银行卡成功**!** 后续您也可使用该银行卡做基金交易.

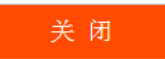